## Setting Up Internal Credit Cards

Last Modified on 08/08/2019 12:04 pm EDT

Before you can use corporate credit cards for payments in the various modules, you must set up the credit card as a GL account and configure the team member records.

## Set Up the GL Accounts

You will need a liability account for each internal credit card. The credit card must be tied to a vendor, which is the credit card company you will pay for credit card charges (e.g. Visa, American Express, etc.).

- 1. Navigate to Menu > Accounting > GL Accounts and click New.
- 2. In the New GL Account dialog box, enter the appropriate header account info
  - Record Type Select Detail
  - Header Account Select the correct account
  - New GL Account Enter the new number and account name
  - Bank Account Make sure this flag is marked

| Record Typ         | New G               | L Account |  |
|--------------------|---------------------|-----------|--|
| Header Acc<br>2100 | Current Liabilities |           |  |
| 2111<br>X Bank A   | Denise J Amex       |           |  |
|                    |                     |           |  |

## 3. Click Create New Account.

The record will appear in the GL Account list view under the header you selected.

- 4. Navigate to the record's detail view and click Edit.
- 5. At the top of the General Info section, mark the flag for both:
  - Bank account since the card is a source of cash and will be reconciled

• Credit card - so the card will appear in the appropriate drop-downs

|                      |               |          |                  |         |              |            |         | New 📫 🛛 Edit 🖋 | Delete 🗶 P | rint 🖨 | Actions ; |
|----------------------|---------------|----------|------------------|---------|--------------|------------|---------|----------------|------------|--------|-----------|
| GL Accour            | nt: 211       | .1       |                  | Deni    | se J Ame     | x          |         |                |            | ACT    | IVE       |
| Detail Account       | t             |          |                  |         |              |            |         | Notice         | is 🤚 🛛 Ema | ails 🞽 | Docs      |
| eneral Info          |               | Cash 🗌   | Credit Card 🗙 B  | lank 🗙  | Statement Hi | story      |         |                |            |        |           |
| leader Account >     |               |          | Header Account T | ype     | Date         | Status     |         | Book Balance   |            | Re     | c Error   |
| 100 Current Liabilit | ties          | Q        | Liabilities      |         |              |            |         |                |            |        |           |
| Cash Flow Section    | Vendor >      |          | Account E        | lalance |              |            |         |                |            |        |           |
|                      | American      | Q        |                  | 0.00    |              |            |         |                |            |        |           |
|                      |               |          |                  |         |              |            |         |                |            |        |           |
| Check Register       | Monthly       | Activity | 1                |         |              |            |         |                |            |        |           |
|                      |               |          |                  |         |              |            |         |                |            |        |           |
| ate Ti               | ransaction ID | Re       | eference         | Notes   |              | Reconciled | Deposit | Withdrawal     |            | Value  | Status    |
| late Ti              | ransaction ID | Re       | eference         | Notes   |              | Reconciled | Deposit | Withdrawal     |            | Value  | Status    |
| late Ti              | ransaction ID | Re       | ference          | Notes   |              | Reconciled | Deposit | Withdrawal     |            | Value  | Status    |
| ate Ti               | ransaction ID | Re       | ference          | Notes   |              | Reconciled | Deposit | Withdrawal     |            | Value  | Status    |
| ate Ti               | ransaction ID | Re       | eference         | Notes   |              | Reconciled | Deposit | Withdrawal     |            | Value  | Status    |
| ate Ti               | ransaction ID | Re       | eference         | Notes   |              | Reconciled | Deposit | Withdrawal     |            | Value  | Status    |
| ate Ti               | ransaction ID | Re       | eference         | Notes   |              | Reconciled | Deposit | Withdrawal     |            | Value  | Status    |
| ate Ti               | ransaction ID | Re       | ference          | Notes   |              | Reconciled | Deposit | Withdrawal     |            | Value  | Status    |
| ate Ti               | ransaction ID | Re       | ference          | Notes   |              | Reconciled | Deposit | Withdrawal     |            | Value  | Status    |
| ate Ti               | ransaction ID | Re       | eference         | Notes   |              | Reconciled | Deposit | Withdrawal     |            | Value  | Status    |
| ate Ti               | ransaction ID | Re       | ference          | Notes   |              | Reconciled | Deposit | Withdrawal     |            | Value  | Status    |
| ate Ti               | ransaction ID | Re       | derence          | Notes   |              | Reconciled | Deposit | Withdrawal     |            | Value  | Status    |
| ate Ti               | ransaction ID | Re       | ference          | Notes   |              | Reconciled | Deposit | Withdrawal     |            | Value  | Status    |
| ate Ti               | ransaction ID | Re       | iference         | Notes   |              | Reconciled | Deposit | Withdrawal     |            | Value  | Status    |
| ate Ti               | ransaction ID | Re       | iference         | Notes   |              | Reconciled | Deposit | Withdrawal     |            | Value  | Status    |
| ete Ti               | ransaction ID | Re       | iference         | Notes   |              | Reconciled | Deposit | Withdrawal     |            | Value  | Status    |
| ate Ti               | ransaction ID | Re       | iference         | Notes   |              | Reconciled | Deposit | Withdrawal     |            | Value  | Status    |
| ate Ti               | ransaction ID | Re       | iference         | Notes   |              | Reconciled | Deposit | Withdrawal     |            | Value  | Status    |
| ate Ti               | ransaction ID | Re       | ference          | Notes   |              | Reconciled | Deposit | Withdrawal     |            | Value  | Status    |
| ate Ti               | ransaction ID | Re       | ference          | Notes   |              | Reconciled | Deposit | Withdrawal     |            | Value  | Status    |
| ete Ti               | ransaction ID | Re       | ference          | Notes   |              | Reconciled | Deposit | Withdrawal     |            | Value  | Status    |
| now All              | ransaction ID | Re       | ference          | Notes   |              | Reconciled | Deposit | Withdrawal     |            | Value  | Status    |
| ate Ti               | ransaction ID | Re       | ference          | Notes   |              | Reconciled | Deposit | Withdrawal     |            | Value  | Status    |

6. Fill in the other required fields, then click **Save**.

The credit card will be available in the credit card drop-down menu in the payment dialog.

## Configure the Team Member Records

For team members to flag personal expenses as paid by credit card during the Expense Envelope process, you must associate their team member record with their respective credit card account (e.g. John B – AMEX).

- 1. Navigate to Menu > Internal > Team Members.
- 2. At the desired team member's detail view, select the **Human Resources** tab, then click **Edit**.
- 3. In the Compensation section, click the **Credit Card Account** field and select the appropriate credit card account.
- 4. Click Save.